#### Postup pro prezentaci z PC v katedře (učebna SW2)

- 1 Spusťte projektor z klávesnice **Neets** pomocí tlačítka " . Více viz strana 5 "Vybavení katedry", strana 6 "Ovládání AV techniky".
- 2 Přihlaste se k učitelskému PC (s použitím uživatelským jména a hesla do SIS (CAS) UK), případně použijte účet učitel (login - ucitel, heslo – ucitel2020). Pokud <u>PC není zapnutý</u>, zapněte ho pomocí tlačítka umístěného na stole (tlačítko má světelnou signalizaci zapnutí PC). Více viz strana 6 "Ovládání AV techniky", strana 9 "Zapínání PC".
- 3 Vložte usb flash disk do HUB USB. Více viz strana 5 "Vybavení katedry"
- 4 Otevřete v příslušném programu svůj výukový materiál.
- 5 V případě problémů s rozšířenou plochou (např. nekorektní zobrazení projektoru) použijte klávesovou zkratku **[Win]+[P]** a vyberte **DUPLIKOVAT**.
- 6 Otevřete v příslušném programu svůj výukový materiál a zahajte přednášku.
- 7 Pro vytvoření video záznamu můžete použít nainstalované **OBS studio**, či aplikaci Kamera.
- 8 Po ukončení přednášky vypněte projektor z klávesnice **Neets** pomocí tlačítka "<sup>U</sup>".
- 9 Odhlaste se z PC "Log off" (není třeba vypínat PC) a zasuňte monitor pomocí tlačítka "DN" (DOWN).

#### Postup pro prezentaci z notebooku (učebna SW2)

- 1 Připojte grafický a zvukový výstup z notebooku k HDMI (resp. VGA a audio) z kabelového bloku. Více viz strana 5 " Vybavení katedry ".
- 2 Spusťte projektor z klávesnice **Neets** pomocí tlačítka " " (resp. tlačítka " ). Více viz strana 6 "Ovládání AV techniky".
- 3 Otevřete v příslušném programu svůj výukový materiál a zahajte přednášku.
- 4 Po ukončení přednášky vypněte projektor z klávesnice **Neets** pomocí tlačítka "<sup>U</sup>"

V případě závady znemožňující výuku volejte HOTLINE SISAL 4333, ostatní připomínky zasílejte na servis-l@ms.mff.cuni.cz

#### Vytvoření nahrávky v programu TEAMS pro posluchárnu SW2

- 1 <u>Spusťte projektor</u> pomocí tlačítka " I na klávesnici Neets, Více viz strana 6 "Ovládání AV techniky" (Pokud nechcete používat projektor, pomocí tlačítka " ) + "nebo " ) - "na téže klávesnici zapněte pouze reproduktory.)
- 2 <u>Přihlaste se k učitelskému PC</u> (s použitím uživatelským jména a hesla do SIS (CAS) UK), případně použíjte účet učitel (username ucitel, password ucitel2020). PC můžete také zapnout pomocí tlačítka umístěného na stole (tlačítko má světelnou signalizaci zapnutí PC), viz strana 5 "Vybavení katedry", strana 9 "Zapínání PC".
- 3 <u>Bezdrátový headset Jabra odpojte</u> z nabíjecího USB kabelu a zapněte jej pomocí posuvného přepínače ZAP/VYP, více viz strana 7 " Bezdrátový headset".
- 4 <u>Spusťte webovou aplikaci TEAMS</u> (ikona na ploše), přihlaste se ke své uživatelské licenci (**UKČO@cuni.cz**) a zahajte meeting.
- 5 <u>Zkontrolujte správné nastavení zařízení</u>
  - Zvukové zařízení: Realtek(R) Audio
  - Reproduktor: Headset Earphone (Jabra link 370)
    - **Speakers** (Realtek(R) Audio) pro reproduktory APART
  - Mikrofon: Headset Microphone (Jabra link 370) pro bezdrátový headset Jabra
  - Kamera: USB Capture HDMI

V okně "Microsoft Teams" klikněte na horní liště tlačítko "Více" a v rozbalovacím menu vyberte možnosti "Nastavení" a dále "Nastavení zařízení". Deaktivujte přepínač "Zrcadlit moje video".

- 6 <u>Nastavte kameru</u> na vhodný předdefinovaný záběr pomocí tlačítek na dálkovém ovladači, který je umístěn v šuplíku katedry společně s návodem. Více viz strana 8 "Popis dálkového ovladače kamery", strana 10 "Předdefinované záběry kamery na dálkovém ovladači ". Dobré ostření kamery (AUTOFOCUS) je dáno dobrými světelnými podmínkami.
- 7 Pro sdílení obrazovky svého notebooku do stávající prezentace připojte svůj notebook jako dalšího účastníka meetingu.
- 8 <u>Spusťte nahrávání</u> přednášky a zahajte přednášku. Záznam vaší přednášky bude automaticky uložen na **Onedrive**.
- 9 <u>Po skončení přednášky</u> vypněte bezdrátový headset a připojte jej na micro USB k dobití, ukliďte ovladač kamery do zásuvky katedry. Vypněte audio-video techniku přepínačem na prodlužovacím kabelu, klávesnicí Neets vypněte projektor ("<sup>U</sup>"). Odhlaste se z PC "**Log off**" (nevypínejte PC!), zavřete skříň s AV technikou.

#### Postup pro nahrávání a streamování pomocí OBS pro posluchárnu SW2

- Spusťte projektor pomocí tlačítka " na klávesnici Neets, Více viz strana 6 "Ovládání AV techniky", (Pokud nechcete používat projektor, pomocí tlačítka " ) + "nebo " ) "na téže klávesnici zapněte pouze reproduktory.)
- 2 <u>Přihlášte se k učitelskému PC</u> (s použitím uživatelským jména a hesla do SIS (CAS) UK), případně použijte účet učitel (username ucitel, password ucitel2020). Pokud <u>PC není zapnutý</u>, zapněte ho pomocí tlačítka umístěného na stole (tlačítko má světelnou signalizaci zapnutí PC). Více viz strana 5 "Vybavení katedry", strana 9 "Zapínání PC". I.
- 3 <u>Bezdrátový headset Jabra odpojte</u> z nabíjecího USB kabelu a zapněte jej pomocí posuvného přepínače ZAP/VYP, více viz strana 7 " Bezdrátový headset"
- 4 <u>Spusťte program OBS</u>, jehož zástupce je umístěn na ploše učitelského PC.
- 5 <u>Nastavte kameru</u> na vhodný předdefinovaný záběr pomocí tlačítek na dálkovém ovladači, který je umístěn v šuplíku katedry společně s návodem. Více viz strana 8 "Popis dálkového ovladače kamery", strana 10 "Předdefinované záběry kamery na dálkovém ovladači ". Dobré ostření kamery (AUTOFOCUS) je dáno dobrými světelnými podmínkami
- 6 <u>V programu OBS zvolte</u>:
  - příslušnou scénu na panelu "Scenes", více viz strana 16 "OBS studio"
  - na panelu "Audio Mixer" nastavte hlasitost "Mic/Aux", aby signál nešel do červeného pole, více viz strana 11 "OBS studio".
- 7 <u>Spusťte nahrávání v programu OBS</u> pomocí tlačítka "Start Recording" na panelu "Controls".
- 8 Otevřete v příslušném programu svůj výukový materiál a zahajte přednášku.
- 9 <u>Ukončete nahrávání</u> pomocí tlačítka "Stop recording" na panelu "Controls".
- 10 <u>Stáhněte si nahrané video</u> ze složky **D:\OBS**\. Video s nahrávkou je označeno datem a časem pořízení. Po stažení vašeho videa soubor smažte pro uvolnění místa na disku.
- 11 <u>Po skončení přednášky</u> vypněte bezdrátový headset, připojte jej na micro USB k dobití a zkontrolujte zda svítí dioda dobíjení. Ukliďte ovladač kamery do šuplíku katedry a uzamkněte tento šuplík. Klávesnicí Neets vypněte projektor ("<sup>1</sup>). Odhlaste se z PC "**Log off**" (nevypínejte PC!)

#### Vytvoření nahrávky v programu ZOOM pro učebnu SW2

- Spusťte projektor pomocí tlačítka " na klávesnici Neets, Více viz strana 5 "Vybavení katedry", strana 6 "Ovládání AV techniky", (Pokud nechcete používat projektor, pomocí tlačítka " ) + "nebo " ) - "na téže klávesnici zapněte pouze reproduktory.)
- 2 <u>Přihlášte se k učitelskému PC</u> (s použitím uživatelským jména a hesla do SIS (CAS) UK), případně použijte účet učitel (username ucitel, password ucitel2020). Pokud <u>PC není zapnutý</u>, zapněte ho pomocí tlačítka umístěného na stole (tlačítko má světelnou signalizaci zapnutí PC). Více viz strana 6 "Ovládání AV techniky", strana 9 "Zapínání PC".
- 3 <u>Bezdrátový headset Jabra odpojte</u> z nabíjecího USB kabelu a zapněte jej pomocí posuvného přepínače ZAP/VYP, více viz strana 7 " Bezdrátový headset"
- 4 <u>Spusťte aplikaci ZOOM</u> (ikona na ploše), přihlašte se ke své uživatelské licenci (např. CESNET) a zahajte meeting.
- 5 V aplikaci ZOOM povolte používání zvuku "JOIN AUDIO" a obrazu "START VIDEO"
- 6 Zvolte požadovaný mikrofon
  - bezdrátový headset Jabra (vstup Headset Microphone).

V okně "zoom meeting" rozklikněte rozbalovací menu u tlačítka "mute my audio" a u volby " Select a Microfon" zaškrtněte políčka " Headset Microphone"

- 7 <u>Zvolte požadovaný zvukový výstup</u> V okně "zoom meeting" rozklikněte rozbalovací menu u tlačítka "mute my audio" a u volby "Select a Speaker" zaškrtněte příslušný výběr:
  - reproduktory APART klasické (výstup Speakers)
  - bezdrátový headset Jabra (výstup headset Earphone).
- 8 <u>Vyzkoušejte funkčnost mikrofonů a reproduktorů</u> V okně "zoom meeting" rozklikněte rozbalovací menu u tlačítka "mute my audio", vyberte možnost "audio settings..." a vstupte do okna "Settings". Automaticky se zvolí nebo ručně vyberte záložku "Audio". V oddílu "Input level Microphone" zkontrolujte reakci mikrofonu na hlas a úroveň vstupního signálu mikrofonu. Mikrofon můžete otestovat tlačítkem "Test Mic" a reproduktory tlačítkem "Test Speaker".
- 9 <u>Nastavte zobrazení</u> V okně "zoom meeting" rozklikněte rozbalovací menu u tlačítka "stop video", vyberte možnost "video settings...", a vstupte do okna "Settings". Automaticky se zvolí nebo ručně vyberte záložku "Video". Zaškrtněte políčko "HD" a "Adjust for low light", odškrtněte políčko "Mirror my video", popřípadě proveďte další uživatelské volby.
- 10 <u>Nastavte kameru</u> na vhodný předdefinovaný záběr pomocí tlačítek na dálkovém ovladači. Více viz strana 10 "Předdefinované záběry kamery na dálkovém ovladači ". Dobré ostření kamery (AUTOFOCUS) je dáno dobrými světelnými podmínkami.
- 11 Spusťte nahrávání přednášky a zahajte přednášku.
- 12 Pro sdílení obrazovky svého notebooku do stávající prezentace v programu Zoom připojte svůj notebook jako dalšího účastníka meetingu.
- 13 <u>Stažení nahraných video souborů</u> po ukončení meetingu - V okně "zoom meeting" klikněte na tlačítko "End" a potvrdďte stisknutím "End meeting for all". ZOOM automaticky konvertuje nahrané soubory do formátu MP4 a otevře složku s nahranými soubory. Pokud se takto nestane, jsou ZOOM video soubory uloženy v D:\ZOOM\, kde je vytvořena složka s nahrávkou, označená datem, časem, jménem a číslem ZOOM účtu. Po stažení potřebných souborů vygenerovanou složku s nahranou přednáškou smažte pro uvolnění místa v PC. (Konvertování souborů trvá po ukončení meetingů několik minut dle délky přednášky a blokuje znovu použití aplikace Zoom. Konverzi souborů můžete ukončit a provést v příhodnější okamžik).
- 14 <u>Po skončení přednášky</u> vypněte bezdrátový headset a připojte jej na micro USB k dobití, ukliďte ovladač kamery do zásuvky katedry, klávesnicí Neets vypněte projektor ("<sup>(U)</sup>"). Odhlaste se z PC "**Log off**" (nevypínejte PC!).

## Vybavení katedry

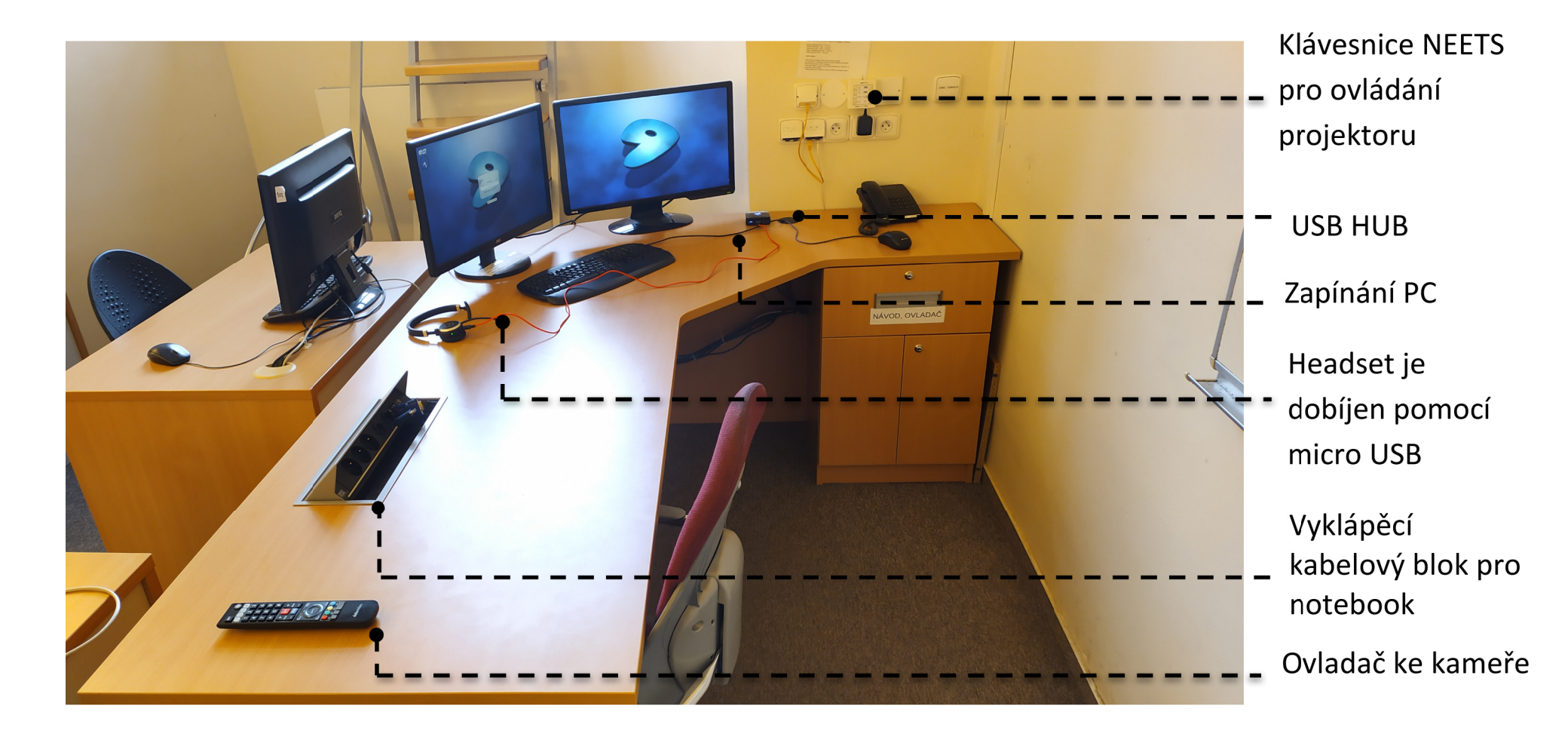

### Ovládání AV techniky z klávesnice Neets

#### Zapnutí projektoru se provede výběrem příslušného vstupu (HDMI/VGA/PC)

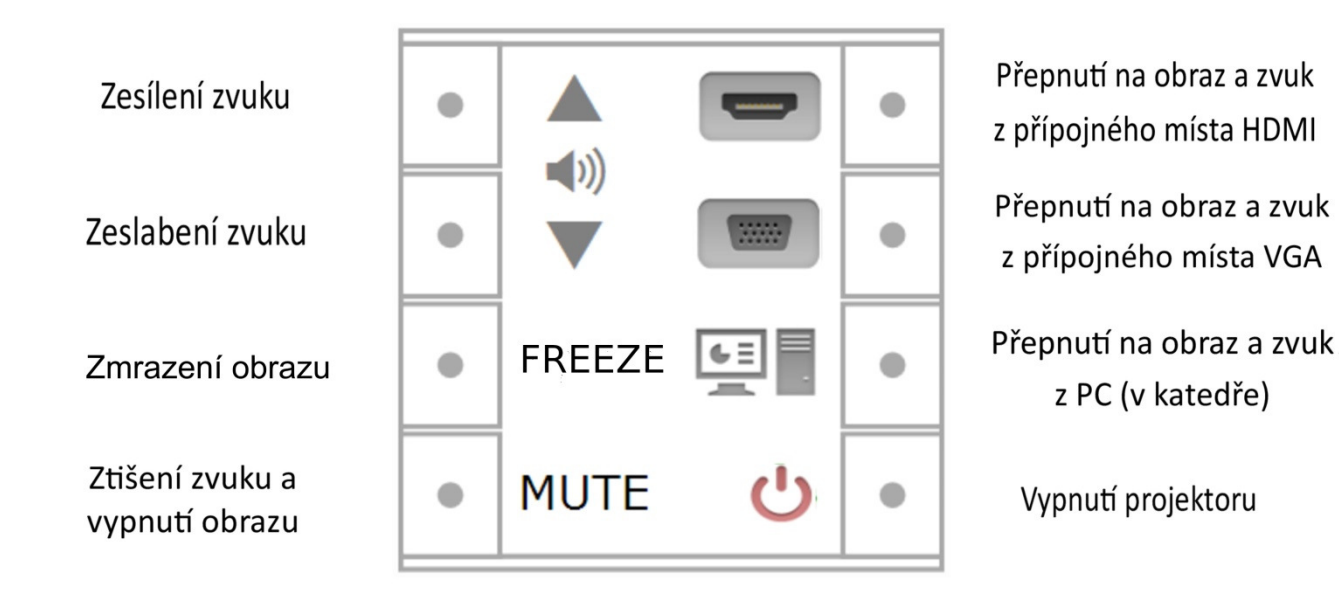

6

### Bezdrátový headset Jabra

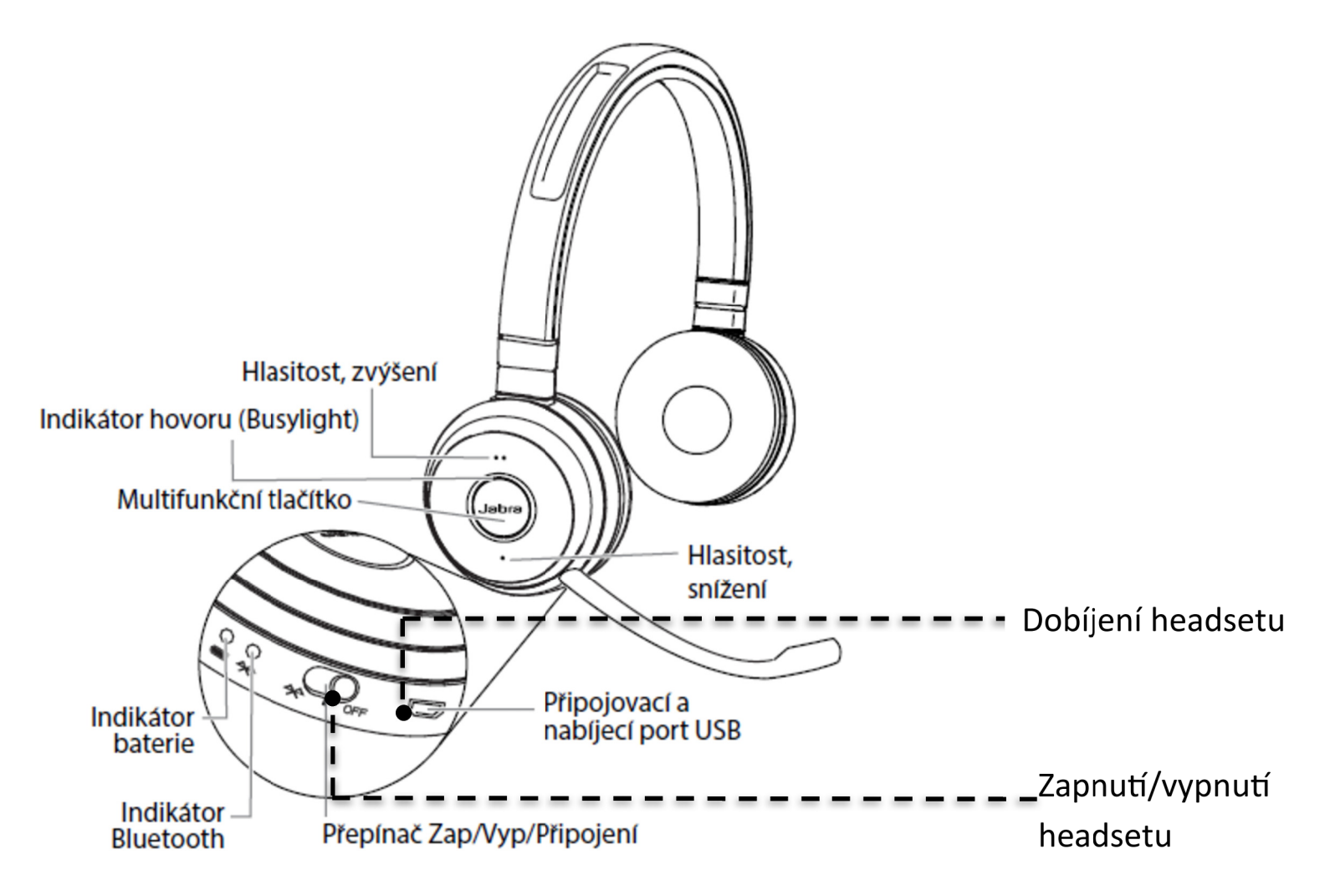

# Popis dálkového ovladače kamery

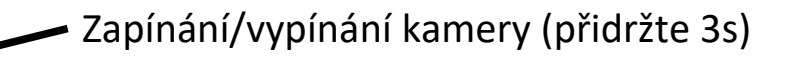

SET

F2 F3 F4

datavideo

Volba kamery se signalizací - stlačení jakéhokoliv tlačítka na ovladači je signalizováno probliknutím tlačítka vybrané kamery (v učebně máme jen jednu kameru - číslo 1). **Pro správnou funkci kamery musí problikávat tlačítko číslo 1.** 

Uložené předvolby (max. 10), viz slide Předefinované záběry kamery na dálkovém ovladači

Manuální nastavení přiblížení/oddálení kamery (Zoom In/Zoom out)

Automatické ostření (AUTO Focus)

Manuální ostření (Manual Focus) - zvolíme zmáčknutím tlačítka

- následně ostříme pomocí tlačítek

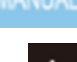

+ FOCUS

### Zapínání PC

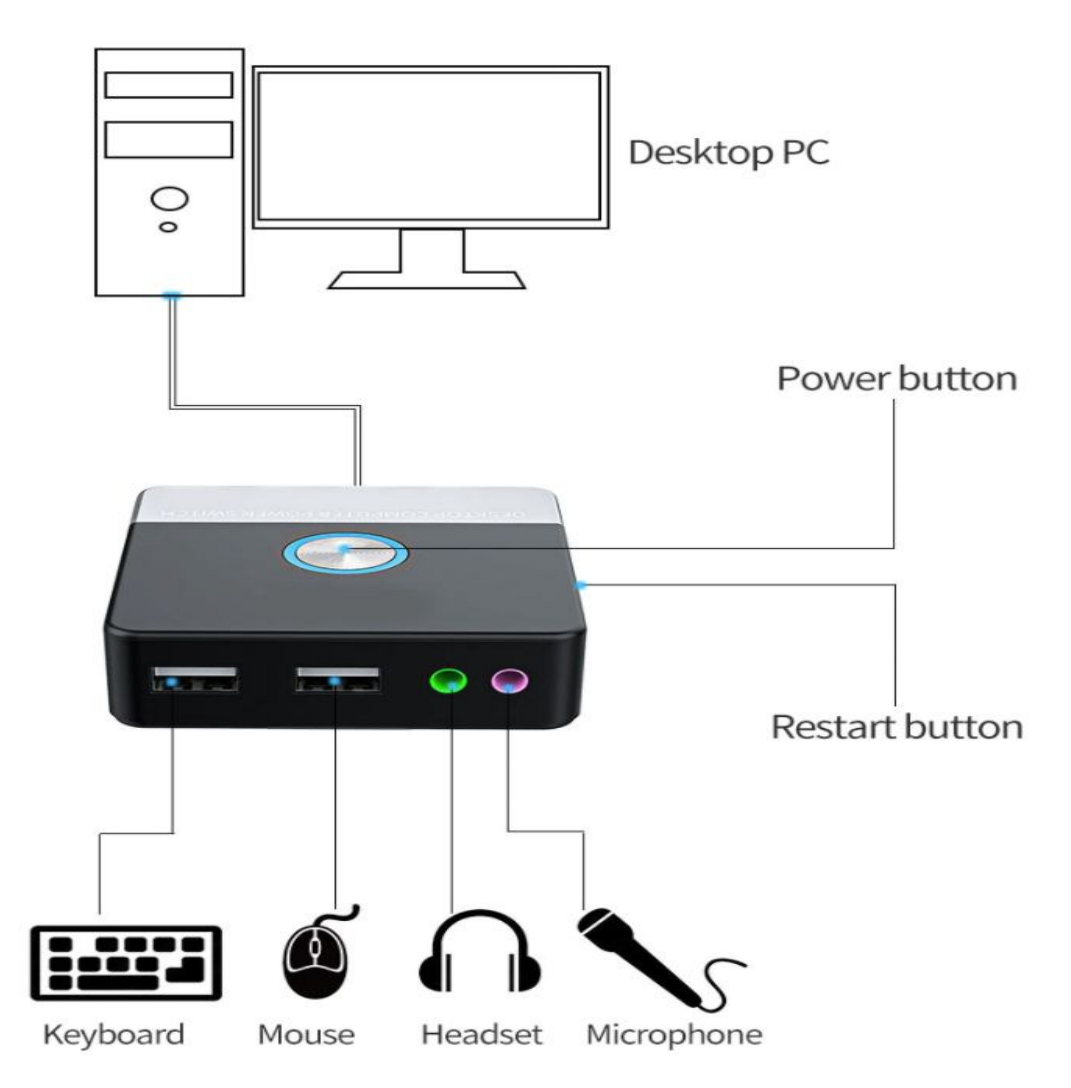

### Předdefinované záběry kamery na dálkovém ovladači

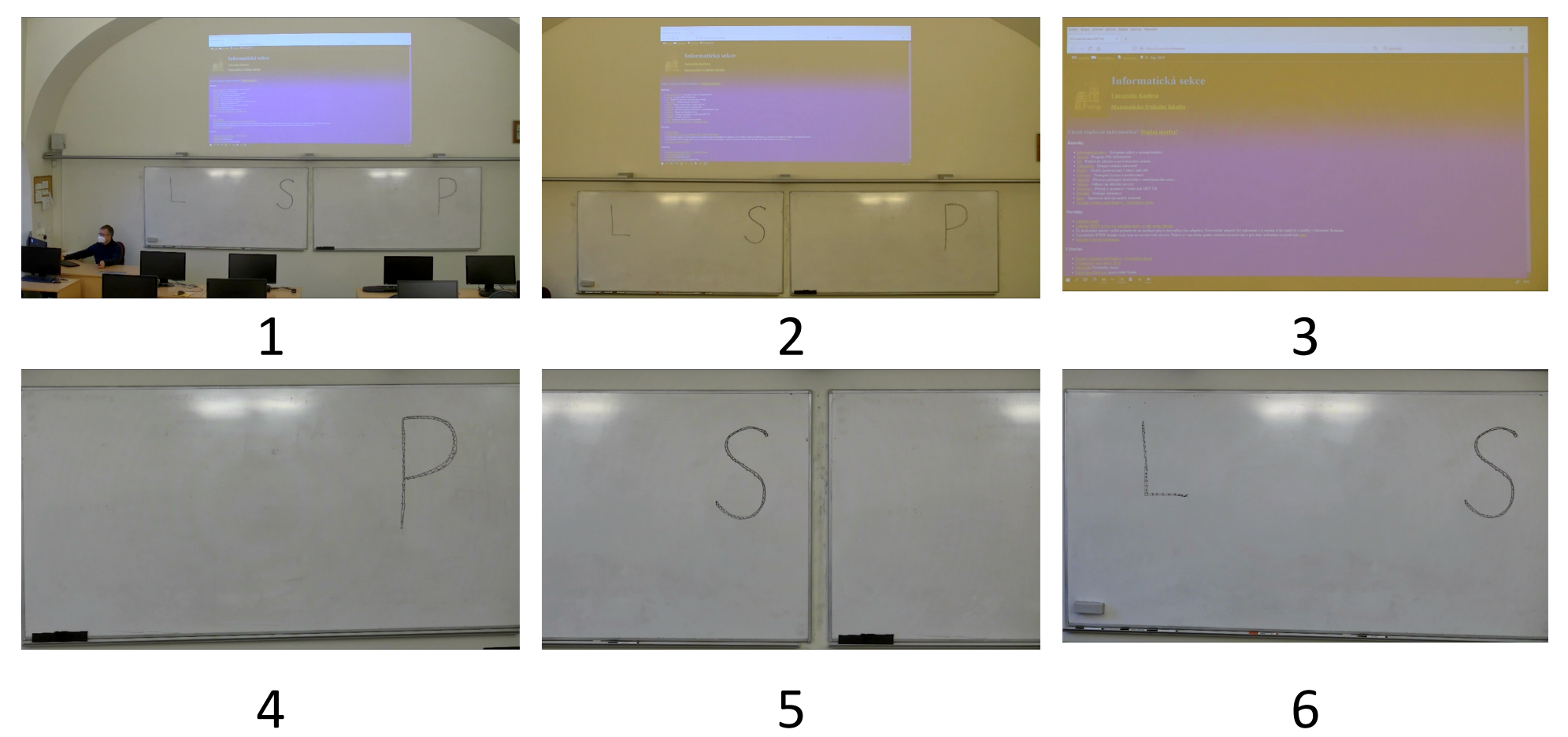

## **OBS STUDIO**

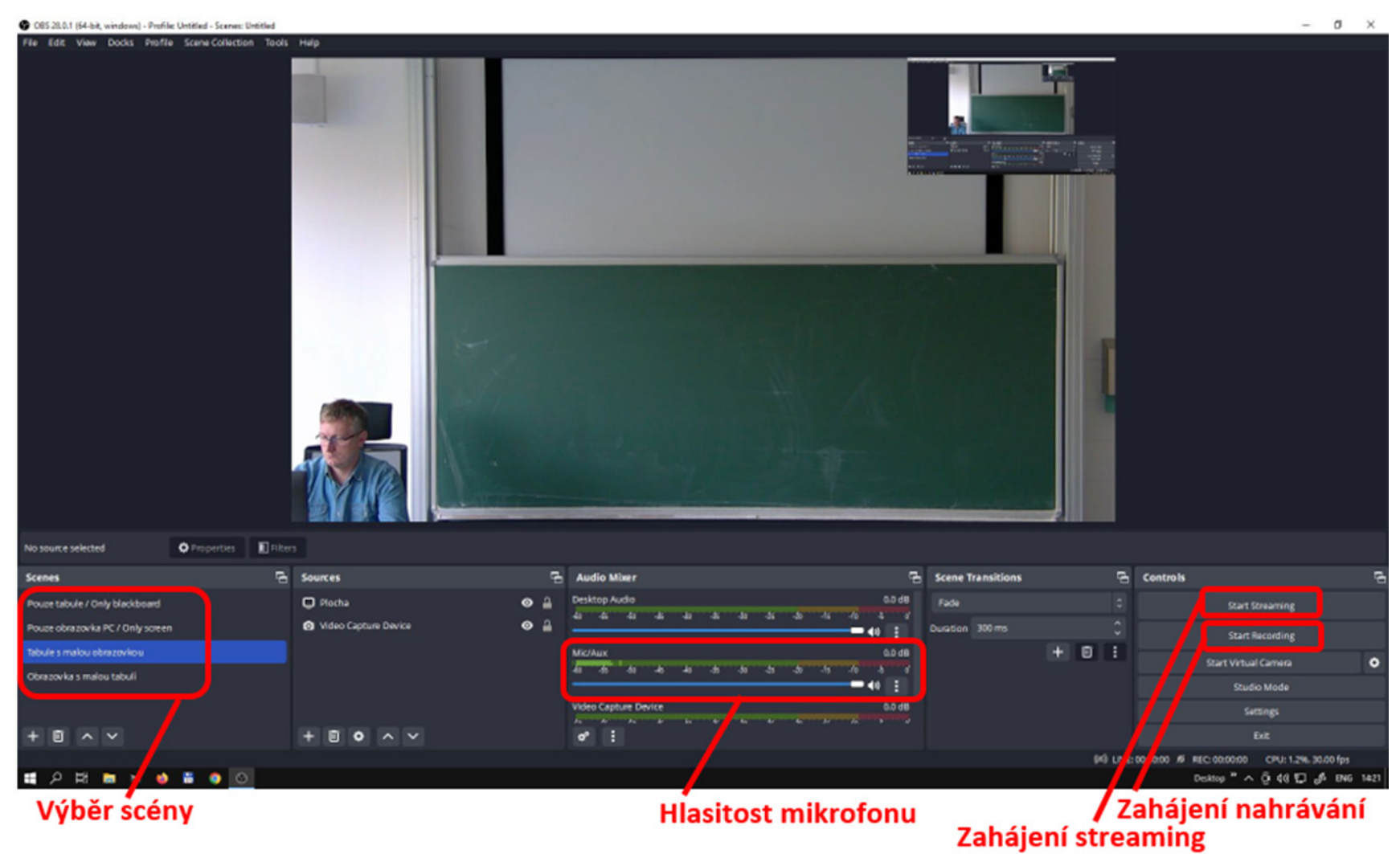